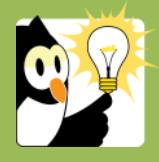

## Navigationsseddel Slet noten gul seddel

Har du foretaget notater, som ikke er omfattet af notatpligten, og notaterne er gemt med typen *Gul seddel*, kan disse slettes, inden sagen lukkes.

| FASE            | FORKLARING                                                                                                    | NAVIGATION                       |
|-----------------|----------------------------------------------------------------------------------------------------|----------------------------------|
| Find sag        | Fremsøg den sag, hvorpå du har oprettet en gul seddel og åbn<br>sagsprofilen.                                                                                                    |                                  |
| Find notat      | <ul> <li>Vælg fanebladet Notat på sagsprofilen.</li> <li>Nederst på fanebladet ses listen over notater på sagen.</li> <li>Notater af typen Gul seddel kan redigeres og slettes</li> <li>Notater af typen journalnotat kan ikke redigeres eller slettes</li> </ul> | Notat<br>Notattype<br>Gul seddel |
| Slet gul seddel | <ul><li>Højreklik på det notat, du ønsker at slette.</li><li>Vælg Fjern notat</li></ul>                                                                                                    | Fjern notat                      |